# 既存のお客様 1ご利用ガイド ①

友だち追加

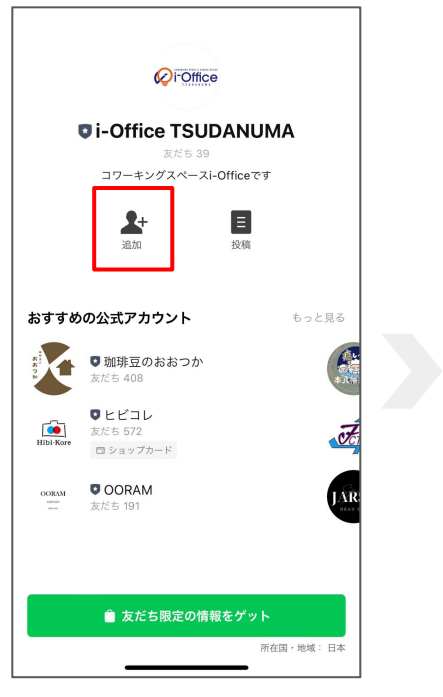

## 会員登錄/ログイン

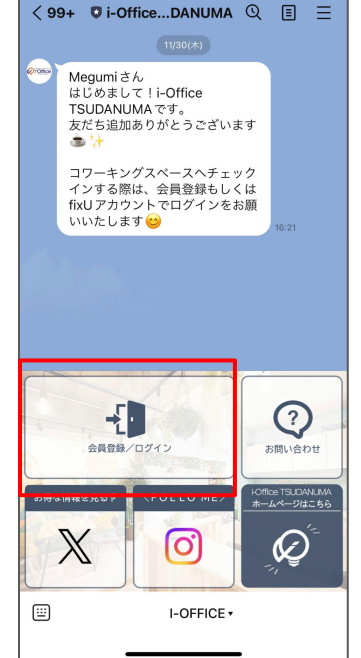

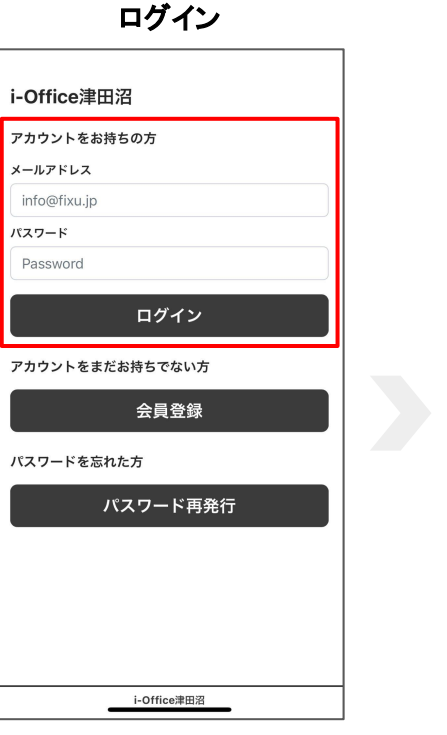

### ログイン完了 < 99+ Di-Office...DANUMA Q = Megumiさん はじめまして!i-Office TSUDANUMAです。 友だち追加ありがとうございます +: ک コワーキングスペースヘチェック インする際は、会員登録もしくは fixUアカウントでログインをお願 いいたします 😁 Q ٢ ? チェックイン マイページ お問い合わせ HOffice TSUDANUMA ホームページはこちら お得な情報を見る。 $\mathbb{X}$ 0 Ø ::::) I-OFFICE -

QRの読み取り/URLをクリック していただくと LINEの友だち追加の画面になりますので お友達の追加を行ってください。

リッチメニューの 「会員登録/ログイン」をタップして ログインを行ってください。 ご登録をしているメールアドレスと パスワードを記入していただき 「ログイン」を押してください。 ログイン情報を記入頂くと、 ログイン成功となります。 リッチメニューが切り替わり、 店舗をご利用板開けます。

# 新規会員登録 ご利用ガイド ①

### 会員登録

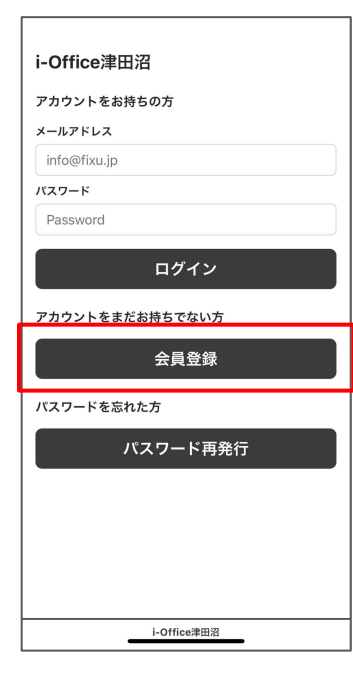

## fixU利用規約

### fixU 利用規約 利用規約をすべてご確認いただき、次へ進んで ください 本利用規約(以下「本規約」と言います。)に は、本サービスの提供条件及び当社と登録ユー ザーの皆様との間の権利義務関係が定められて います。本サービスの利用に際しては、本規約 の全文をお読みいただいたうえで、本規約に同 意いただく必要があります。 第1条 (適用) 1. 本規約は、本サービスの提供条件及び本サー ビスの利用に関する当社と登録ユーザーとの間 の権利義務関係を定めることを目的とし、登録 ユーザーと当社との間の本サービスの利用に関 わる一切の関係に適用されます。 2. 当社が当社ウェブサイト上で掲載する本サー ビス利用に関するルール(https://fixu.jp/)は、

本規約の一部を構成するものとします。 3. 本規約の内容と、前項のルールその他の本規 約外における本サービスの説明等とが異なる場 利用規約に同意する

> 次へ進む i-Office津田2

施設 利用規約

### i-Office津田沼

#### 利用規約

ご利用上の注意事項を確認して次に進んでください

コワーキングスペース利用規約

株式会社アイカンパニー(以下「当社」といいま す。)は、当社が運営する「I-Office津田沼」(以下 「当施設」といいます)において、ご利用者様が円 滑かつ適正に利用していただくために遵守すべき事 項として、利用規約(以下「本規約」といいま す。)を以下のとおり定めます。

#### 第1条(サービス内容)

本規約は、当社が当施設において提供する以下のサービス(以下総称して「本サービス」といいます。)に関して共通して適用されるものとします。

① 一時利用サービス (ドロップインサービス)

| 利用規約に同意する   |  |
|-------------|--|
| 次へ進む        |  |
| i-Office津田沼 |  |

## 会員情報

| i-Office津田沼                       |
|-----------------------------------|
| <b>会員登録</b><br>会員情報の入力を行ってください    |
| <b>氏名</b> (必須)<br>山田 太郎           |
| 性別 ⑧須<br>● 男性 女性                  |
| 生年月日 (必須)<br>1980 ♀ 年 1 ♀ 月 1 ♀ 日 |
| メールアドレス (必須)<br>Info@fixu.jp      |
| パスワード (必須)<br>Pass1234%           |
| 電話番号(必須)                          |
| 戻る                                |
| i-Office津田沼                       |
|                                   |

リッチメニューの 「会員登録/ログイン」をタップし、 「会員登録」を押してください。 利用規約に同意するに、 チェックを入れ「次へ進む」を タップしてください。 利用規約に同意のうえ、 「内容を確認しました」を選択し、 「規約に同意して次へ」を、 タップしてください。 名前、性別、生年月日、 電話番号、メールアドレス、 パスワード、住所をご入力のうえ、 「次へ」をタップしてください。

# 会員登録ご利用ガイド②

## プラン選択

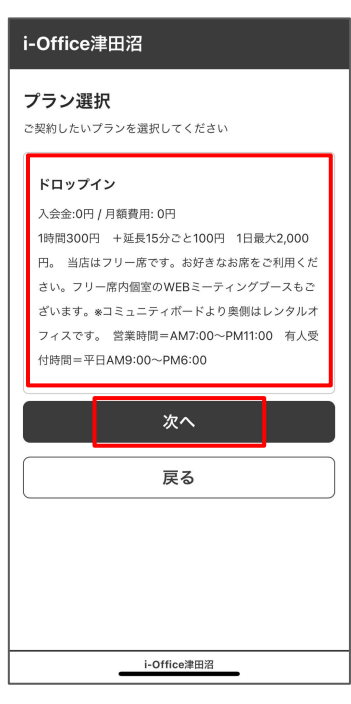

ご希望のプランをお選びいただき、

「次へ」をタップしてください。

クレジットカード登錄

| (ださい。          |                             | 110.00 0 00 00 22.00 |
|----------------|-----------------------------|----------------------|
| /レンツトカート1<br>1 | 野守 (必須)<br>234 1234 1234 12 | :34                  |
| 前効期限 (必須)      |                             |                      |
|                | 月/年                         |                      |
| WC 创演          |                             |                      |
|                | セキュリティコー                    | *                    |
|                | 会員登録する                      |                      |
|                | 戻る                          |                      |
|                |                             |                      |
|                |                             |                      |
|                |                             |                      |

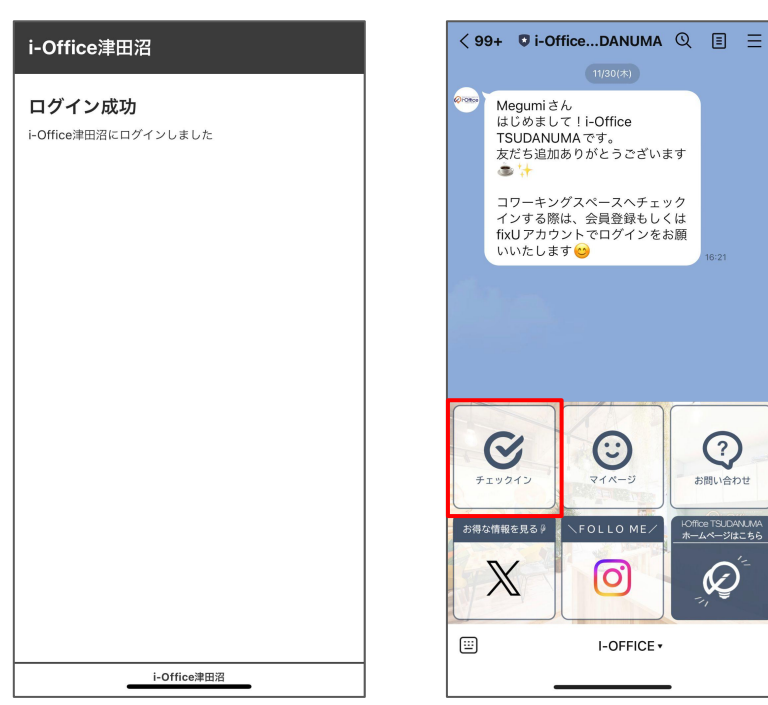

店舗ご利用料をお支払い頂く クレジットカードのご登録してください。 「ログイン成功」の画面が出てきましたら、登録が完了しておりますので、 右上Xを押して画像を閉じて頂くとLINEのリッチメニューが切り替わり 「チェックイン」から店舗様をご利用頂けます。

## 登録完了

# チェックイン方法

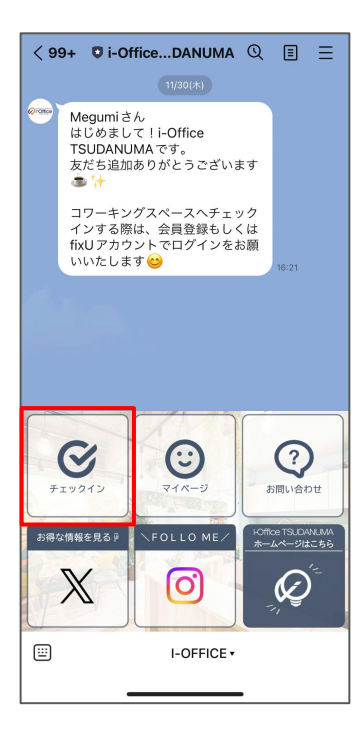

| チェック          | イン                                      |   | チェッ  | クイン |
|---------------|-----------------------------------------|---|------|-----|
| 契約情報          |                                         |   | 契約情報 |     |
| 会員ID          | #77573                                  |   | 会員ID | #77 |
| 会員氏名          | テストアカウント                                |   | 会員氏名 | テス  |
| 契約プラン         | ドロップイン                                  |   | 8    |     |
| 月額費用          | 0円                                      |   | J    |     |
| 利用可能時間        | 営業中 07:00~23:00 (利用可能:<br>07:00~23:00 ) |   | Ŧ    |     |
| チェックイン        | ,                                       |   |      | チェ  |
| 対象ドア<br>エントラン | チェックイン                                  |   |      | チェッ |
|               | i-Office津田沼                             | - |      |     |

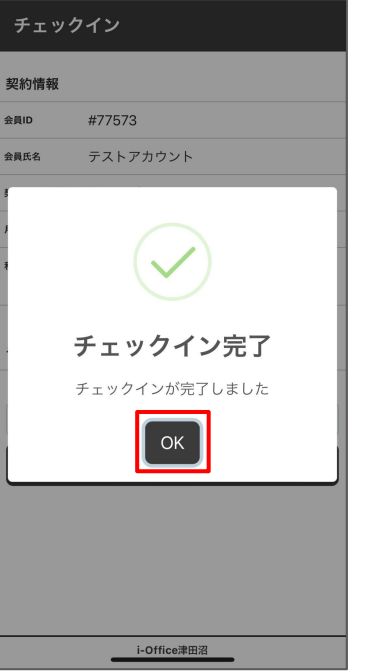

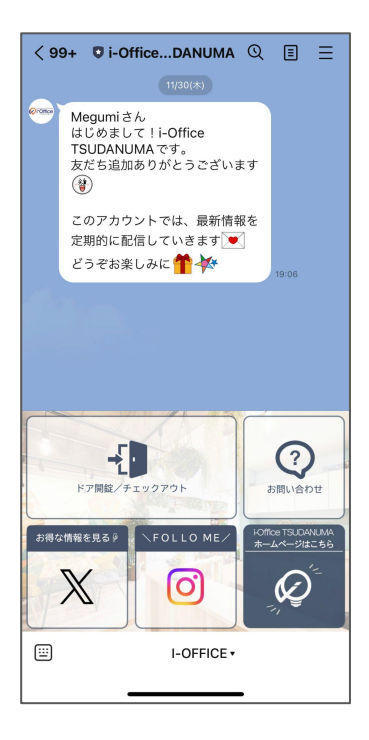

店舗をご利用頂く際 リッチメニューの中の 「チェックイン」を押してください。 下のチェックインボタンを押すと 「チェックイン確認」が出てきますので 再度チェックインボタンを 押してください。 チェックインが完了しますと、 「チェックイン完了」が表示されるので OKを押していただくと 画面が切り巻わります。 チェックインイン中は リッチメニューの左上が 「ドア解錠/チェックアウト」 と表示されております。

# チェックアウト方法

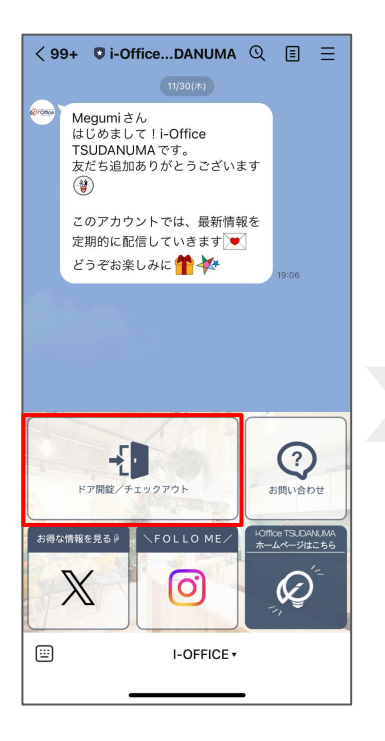

#### 利用明細

#### ドロップイン

1時間300円 +延長15分こと100円 1日最大2,000円。当店はフリ ー席です。お好きなお席をご利用ください。フリー席内面室のWEB ーティングブースもこざいます。キロミュニティイトに入り発展はレン クルオフィスです。「堂室時間=&k47:00~Dk11:00 在人学付時間=

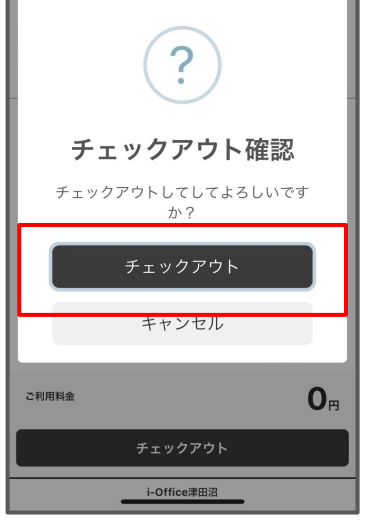

#### 利用明細

#### ドロップイン

1時間300円 + EM15分と100円 1日最大2000円, 出店はフリ ー席です。お好きなお席をご利用ください。フリー席内留室のWEBシ ーティングブースもございます。 &コミュニティボードより意噌はレン クルオフィスです。 営業時間=AM7:00~PM11:00 有人受付時間= 平日AM5:00~PM6:00

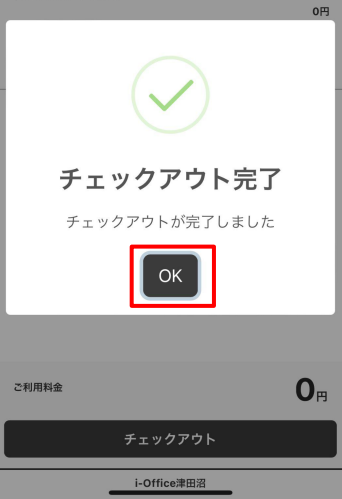

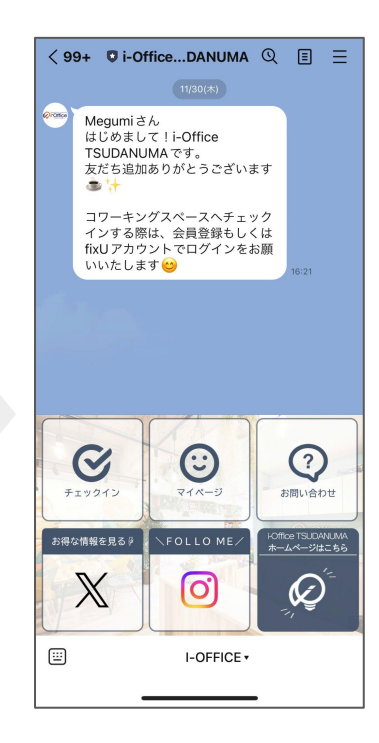

店舗のご利用が完了の場合 リッチメニューの 「ドア解錠/チェックアウト」 を押してください。

#### 下のチェックアウトボタンを押すと 「チェックアウト確認」が出ますので チェックアウトを押していただきます

チェックアウトが完了しますと、 「チェックアウト完了」が 表示されるので OKを押していただくと 画面が切り替わります。

チェックアウト後は リッチメニューがチェックイン前の 画面に切り替わります。

## 一時退出方法

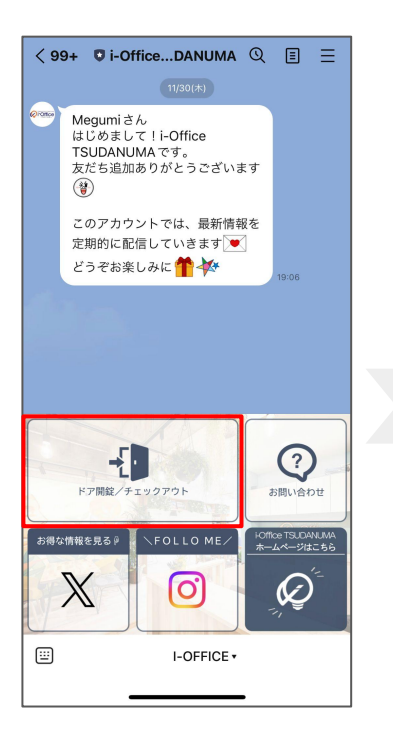

#### 利用明細

#### ドロップイン

ご利用料金

1時間300円 + 延長15分ごと100円 1日最大2,000円。 当店はフリ 一席です。お好きなお席をご利用ください。フリー席内商置のWEBミ ーティングブースもございます。 本マミュニティポードより発明はレン クルオフィスです。 営業時間=AM7:00~PM11:00 有人受付時間= 平日AM9:00~PM6:00 0円 エントランスドアを解錠する

### 利用明細

#### ドロップイン

1時間300円 +延長15分こと100円 1日最大2,000円。 当店はフリ ー席です。お好きなお席をご利用ください。フリー席内園室のWEBミ ーティングブースもございます。&コミュニティボードより奥倒はレン タルオフィブです。空楽観日本M700~DM1100 本人受付時間=

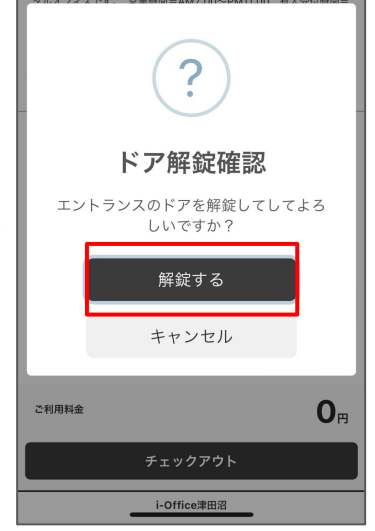

### 利用明細

#### ドロップイン

1時間300円 + 延長15分こと100円 1日最大2,000円。 当店はフリ 「席です。お好きなお席をご利用ください。フリー席内国室のWEBミ ーティングブースもございます。 \*3ミュニティボードより発聞はレン タルオフィズです。 営業時間=AM7:00~PM11:00 有人受付時間= 平日AM9:00~PM6:00

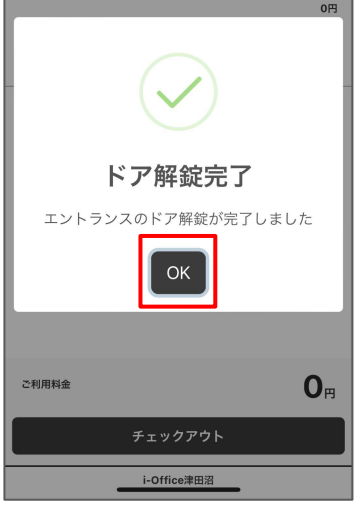

店舗を一時退出される場合ご リッチメニューの 「ドア解錠/チェックアウト」 を押してください。 ー番上の 「エントランスドアを開場する」を 押してください。

チェックアウト

i-Office津田沼

0

「ドア解錠確認」が出てきますので 【解錠する】を押してください。 押すとエントランスの ドア解錠が行われます。 「ドア解能後完了」の表示が出てきますので、 OKを押して頂き、再度店舗へ入られる際も 「エントランスドアを解能する」を 押してください。

# 領収書の確認方法

利用履歴

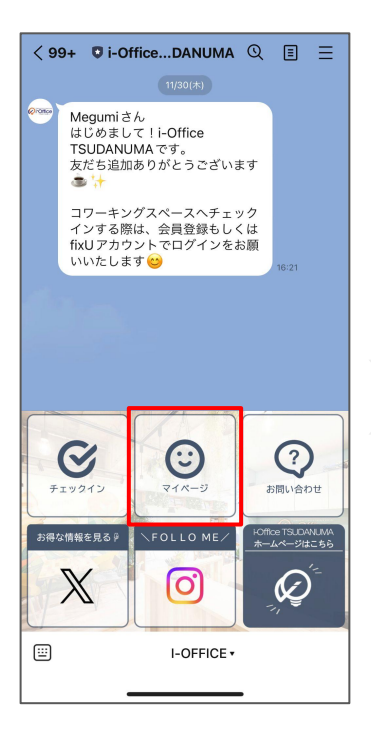

#### アカウント

テストアカウントさん メールアドレス: info+eyeye@fixu.jp

**会員情報変更** 名前、メールアドレスの変更ができます

利用履歴確認 利用履歴を確認し請求書、領収書の確認ができます

月額会費 月額会費を確認し請求書、領収書の確認ができます

クレジットカード変更 登録済みのクレジットカードを変更できます

パスワード変更 ログインパスワードの変更ができます

**店舗情報** 契約情報、店舗情報の確認ができます

メンバーズサイト i-Office津田沼

| 2023年12月12日                                                                                       |                        |  |
|---------------------------------------------------------------------------------------------------|------------------------|--|
| <b>i-Office津田沼</b><br>プラン:ドロップイン<br>利用時間: 2023-12-12 18:06:46〜2023-12-12<br>18:23:00<br>利用金額: 300 | <mark>支払済</mark><br>詳細 |  |
| i-Office津田沼<br>ブラン:ドロップイン<br>利用時間: 2023-12-12 17:48:31〜2023-12-12<br>17:49:42<br>利用金額: 0          | <b>支払済</b><br>詳細       |  |
| <b>i-Office津田沼</b><br>プラン:ドロップイン<br>利用時間: 2023-12-12 15:26:07〜2023-12-12<br>15:41:53<br>利用金額: 300 | <mark>支払済</mark><br>詳細 |  |
| i-Office津田沼<br>フラン:ドロップイン<br>利用時間: 2023-12-12 15:24:49〜2023-12-12<br>15:25:43<br>利用金額: 0          | <mark>支払済</mark><br>詳細 |  |
| i-Office津田沼                                                                                       |                        |  |

### 利用履歴詳細 利用詳細 請求書 領収書 店舗情報 i-Office津田沼 Ø POffice 〒275-0016 習志野市津田沼1-3-11昭和第三ビル6F 利用情報 ブラン ドロップイン チェックイン 2023-12-12 15:26:07 チェックアウト 2023-12-12 15:41:53 利用金額 300円 0円 支払済み 未払い 300円 決済済 支払状況 利用明細 ドロップイン 300円 消費税等 27円 i-Office津田沼

リッチメニューの上段真ん中 スマイルマークの 「マイページ」を押してください。 アカウント情報の確認できます。

「利用履歴確認」を押すと 店舗の利用履歴の確認ができます。 請求書・領収書も こちらから確認ができます 利用履歴が一覧で確認が行なえます。 いつどれだけご利用をしたのかを 一覧でご覧頂けます。 「詳細」を押して頂くと 利用詳細・請求書・領収書 の確認が行なえます。

請求書・領収書の確認が必要な際は このページからご確認が可能です。